# 2023 级研究生培养计划制定及网上选课指南

#### 一、选课时间

2023年8月31日10:00-9月21日15:00

# 二、选课对象

2023级全体硕士研究生、博士研究生

# 三、 研究生培养管理信息系统网址

http://yjsxt.cumt.edu.cn

## 四、操作步骤

请各位同学严格按照以下步骤完成网上选课。

#### 1、阅读培养方案和相关管理规定

# 2、登录研究生培养管理信息系统,在首页下载相应层次和类型的学科专业研究生培养方案, 阅读了解"课程设置"。

#### 3、登录研究生培养管理信息系统

在规定时间登录研究生培养管理信息系统,打开登录界面。填写用户名(本人学号)、密码(初 始密码为身份证号中的出生日期八位,如19950505)、选择身份(请选择"学生"),点击"登录" 按钮进入;

#### 4、提交学期注册申请

登录研究生培养管理信息系统,点击"培养-培养管理-学期注册信息管理",填写完整相关信息, 点击提交即完成注册申请。具体如下图:

| CHINA UNIVERSITY OF MU                                                 | ₩E よ TECHNOLOGY | 研究生培养管理信息系统 |      |              |            |                                    |
|------------------------------------------------------------------------|-----------------|-------------|------|--------------|------------|------------------------------------|
| 首页 (培养) 学位   其他                                                        | 研工  帮助   ;      | 出           |      |              |            | 欢迎您: 2019-2020第二学期 下午4:53:51 登录:09 |
| 快捷機索                                                                   |                 |             | 学期注: | 册信息管理        | 2          | 填写、修改相关个人信息后点击"提交"按钮。              |
| <ul> <li>■ 培养计划信息管理</li> <li>■ 培养计划信息管理</li> <li>■ 培养计划信息查询</li> </ul> | 当前学期还未提         | 交注册信息       |      |              |            | 「一般文                               |
| ■ 学籍交更申请管理                                                             | 学号              |             |      | 姓名           |            |                                    |
|                                                                        | 性别              | 男           |      | 血型           |            |                                    |
|                                                                        | 身份证号            |             |      | 民族           | 汉族         |                                    |
|                                                                        | 出生日期            | 1000 C      |      | 語贯           | ID         |                                    |
|                                                                        | 營用名             |             |      | 英文姓名         |            |                                    |
|                                                                        | 政治面貌            | 共青团员 🔻      |      | 借烟、健康状况      | 未婚 「健康或良好」 |                                    |
|                                                                        | T 0:00 (h)      |             |      | M (2) (4 ( ) |            |                                    |

# 5、制定个人培养计划

这一步即选择本人研究生在读期间要学习哪些课程。请依次点击"培养"一"培养计划信息管理", 按照培养方案中的《课程设置》,结合学校培养规定,勾选相应的公共必修、专业必修、专业选修(公 共选修)课程,要保证各课程类型学分以及总学分满足培养方案等相关规定的要求,点击右上角"保存"(见下图,建议将本文档放大至150%查看)。培养方案外课程(如:补修与自选课程、公共选修课程或其他非所在学院开设的专业课程等)在做培养计划时请点击右上角"添加",按照开课单位查找或输入课程名称关键字查找并添加课程。

|            |                  | 此处显示"个人                     | 培养计划"提交状              | <b>法</b><br>培养计划信息管理                                                                                                    |               |               |          |    |    |    |     |      |
|------------|------------------|-----------------------------|-----------------------|----------------------------------------------------------------------------------------------------|---------------|---------------|----------|----|----|----|-----|------|
| 录取代<br>培养; | (码: 07(<br> 划未提交 | 557 录取专业: 地图学与地理<br>"必选"为"是 | 階息系统 攻读类别<br>'的科目在制定个 | : 学顶硕士 培养方案代码: 070503 培养方案专业: 地图学与地理信息系统 年度: 2020<br>人培养计划的时候必须选择      公共必修、专业必修课程中除"必选"课程外均为 /<br>制定个人培养计划的时根据所在专业培养方案每组都必 | '多选"、<br>须至少选 | "多选一";<br>择一项 | 課程,      | ę  | 说明 | 保存 | ∰添加 | ☑ 清空 |
| 选择         | W.               | 分组情况                        | 课程编号                  | 课程名称                                                                                                    | 学分            | 课程类型          | 已选<br>学分 | 学时 | 开课 | 学期 | 方案课 | 資注   |
|            | 쁃                |                             | 140001C6              | 自然辩证法概论()                                                                                                    | 1             |               |          | 18 | 开课 | 2  | 是   |      |
| ٥          | 毘                |                             | 140002C6              | 中国特色社会主义理论与实践研究()                                                                                                    | 2             |               |          | 36 | 开课 | 2  | 문   |      |
| ٥          |                  | 等149 进1门(一进二)               | 100001C6              | 基础学术英语交流()                                                                                                    | 2             | 公共必修          |          | 32 | 开课 | 1  | 문   |      |
| ۵          |                  | 第4组/芯叶 八二/2一/               | 100002C6              | 科技文献送读()                                                                                                    | 2             |               |          | 32 | 开课 | 1  | 튣   |      |
| 8          |                  | 等249 进1门(一进二)               | 100003C6              | 硕士英语学术论文写作()                                                                                                    | 2             |               |          | 32 | 开课 | 2  | 是   |      |
|            |                  | 第2地/赵叶八二匹二/                 | 100004C6              | 硕士英语 学术翻译实践()                                                                                                    | 2             |               |          | 32 | 开课 | 2  | 是   |      |
|            | 毘                |                             | 010001S6              | <地理学>学科前沿讲座(硕信贾渔)()                                                                                                    | 2             |               |          | 32 | 开课 | 1  | 튣   |      |
|            | 毘                |                             | 010002S6              | <地理学>学科论文写作指导(硕晴贾通)()                                                                                                    | 1             | 土山市線          |          | 16 | 开课 | 1  | 문   |      |
|            | 毘                |                             | 01000356              | 空间数据分析方法()                                                                                                    | 3             | 211.016       |          | 48 | 开课 | 2  | 是   |      |
| ٥          | 毘                |                             | 010004S6              | 遥感她学分析()                                                                                                    | 3             |               |          | 48 | 开课 | 2  | 문   |      |
| ۵          |                  |                             | 01000656              | 地球信息技术()                                                                                                    | 2             |               |          | 32 | 开课 | 1  | 문   |      |
| ٥          |                  |                             | 01000856              | 高級可视化理序设计()                                                                                                    | 2             |               |          | 32 | 开课 | 2  | 문   |      |
|            |                  |                             | 01000956              | 三维地学模拟与可视化()                                                                                                    | 2             |               | 1        | 32 | 开课 | 2  | 문   |      |
|            |                  |                             | 01001056              | 自然地理学进展()                                                                                                    | 2             |               |          | 32 | 开课 | 2  | 문   |      |
| ۵          |                  |                             | 01001156              | 地质值思图形化处理技术()                                                                                                    | 2             |               |          | 32 | 开课 | 2  | 문   |      |
|            |                  |                             | 01001256              | 地理信息开发技术()                                                                                                    | 2             | 选修课程          |          | 32 | 郉课 | 2  | 문   |      |
| ۵          |                  |                             | 01001356              | 地学数据党据()                                                                                                    | 2             |               |          | 32 | 开课 | 2  | 문   |      |
|            |                  |                             | 01001456              | 智能城市()选修课程根据所在专业培养方案学分要求和导师要                                                                                                | 求选择           |               |          | 32 | 开课 | 1  | 문   |      |
|            |                  |                             | 01001556              | Geospatial Analysis and Application (全英) (Geospatial Analysis and Application)                                              | 2             |               |          | 32 | 开课 | 2  | 是   |      |
|            |                  |                             | 01007656              | 数学地质新进展()                                                                                                    | 2             |               |          | 32 | 开课 | 2  | 是   |      |
|            |                  |                             | 080014B6              | 高等工程数学()                                                                                                    | 2             |               |          | 32 | 开课 | 1  | 문   |      |

"200006S4 汉语水平考试"系供国外留学生选修的"汉语水平考试",非留学生请勿选择。 "100008C6硕士日语(一外)"、"100009C6硕士俄语(一外)"、"100010C6硕士德语(一外)" 这三门课系供入学考试为小语种的学生选修的,入学考试外语语种为英语的学生请勿选修。每年报名 考试时间定于6月下旬,请及时关注研究生院网站报名考试通知。

个人培养计划的制定必须要与导师沟通同意(暂未确定导师的同学请参看本指南最后的说明), 个人培养计划制定并保存后应及时提醒导师审核确认(培养计划导师未审核状态下不影响选课)。导 师审核界面如下图:

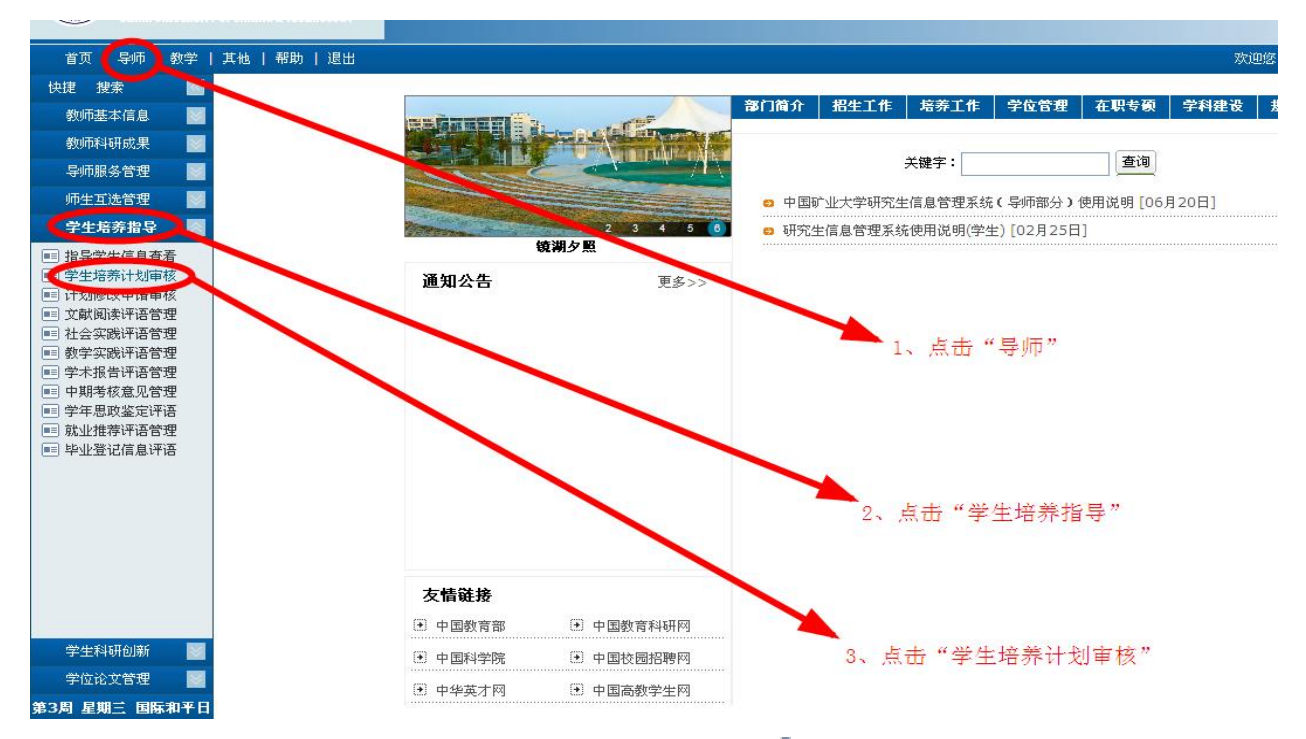

导师按上图提示打开"学生培养计划审核"界面:点击<sup>22</sup>图标,导师可以查看学生已经保存的个 人培养计划详细情况;点击<sup>22</sup>图标,导师即可审核通过学生的个人培养计划。具体如下图:

| 邮件 数学                                                            | 其他   帮助   退出 |           |          |                |         | 欢  | 迎您:***** 2014-2 | 015第一学期 1 | .0:41:07 登录:10分 |
|------------------------------------------------------------------|--------------|-----------|----------|----------------|---------|----|-----------------|-----------|-----------------|
| 最新邮件即时通知                                                         |              |           |          | 24 1           | 计关注则应导  |    |                 |           |                 |
| 教师基本信息 📓                                                         |              |           |          | 子日             | 三培亦计划甲核 |    |                 |           |                 |
| 教师科研成果 📓                                                         | - HH 2012 H  | (注)生权     |          |                |         |    |                 | NCC 1     |                 |
| 导师服务管理 🔡                                                         | 年級: 2013 🞽 月 | P生奕别: 頃返井 | 9 培养计划提父 | : Life X 🞽 天曜子 |         |    |                 |           |                 |
| 师生互选管理                                                           | 信息列表 共:3 人   |           |          |                |         |    |                 |           | ▶ 早出            |
| 学生培养指导                                                           | 学号           | 姓名 性别     | 学生类别     | 院系             | 专业      | 导师 | 导师审核            | 审核日期      | 审核              |
| ■ 指导子生信息登者<br>■ 学生培养计划审核                                         | TS130        | ······ 女  | 学历硕士     | 学院             |         |    | 否               |           |                 |
| <ul> <li>订划成以中储单核</li> <li>支献阅读评语管理</li> <li>认合效的证语管理</li> </ul> | TS13(        | 男         | 学历硕士     | 学院             |         |    | 否               |           | т <b>Со</b>     |
| ■ 社会头成计语言理<br>動学实践评语管理                                           | TS13(        | 9/6-3/0   | 学历硕士     | 学院             |         | -  | 否               |           | т <b>ј</b>      |
| ■ 中期考核意见管理                                                       | -            |           |          |                |         |    |                 |           |                 |
|                                                                  |              |           |          |                |         |    |                 |           | 1               |
| ■ 毕业宜记信息计估                                                       |              |           |          |                |         |    |                 | 2         |                 |
|                                                                  |              |           |          |                |         |    |                 | 2         |                 |

如导师需撤销审核请点击③图标,撤销后学生可以修改个人培养计划,具体如下图:

|      | 3          | I  | ■ 告田 |  |  |  |
|------|------------|----|------|--|--|--|
| 导师审核 | 审核日期       | 审核 |      |  |  |  |
| 否    | 10.00      | 香  |      |  |  |  |
| 是    | 2014-09-12 | 否  | 6    |  |  |  |
| 否    |            | 否  |      |  |  |  |

# 6、网上选课

选择本学期已经开设的课程要在哪个班学习(第2学期及以后学期的课程会在上一个学期结束前 开始选课,请注意关注研究生院网站通知)。 请点击"课务管理"一"课程网上选课管理"。此页面会显示当前学期已经开设并且已列入本人 培养计划内的课程,然后在"班级名称"一列**点击选择班级**。如本页面没有相关培养方案课程,请检 查自己的个人培养计划是否已经制定(见下图)。

| 副页   编件   学位   并他                              | 研工   解助   退出         |                                            |             |      |    |     |     |          | 欢迎息:刘文楼 2021     | 2022第一学期 上午9: | 42:10 🚦          | <b>老录:5分</b> |  |
|------------------------------------------------|----------------------|--------------------------------------------|-------------|------|----|-----|-----|----------|------------------|---------------|------------------|--------------|--|
| 快速 2017年 - CO<br>協称管理 ※<br>確务管理 ※              |                      |                                            | $\sim$      | 课程   | 网上 | 选课省 | 管理  |          |                  | E             |                  |              |  |
| TROPPOSE                                       | <b>谭程位股列表 共:16 条</b> |                                            |             |      |    |     |     |          |                  |               | ② 识明 卷 方案外裡 陳达數量 |              |  |
| □ 课程科上选课管理                                     | 霍程编号                 | 课程名                                        | #           | 建成余别 | 78 | 学分  | 方案罩 | 计划理      | 直根名称             | 法罪状态          | 角別               |              |  |
| ● 学期课表信息查询                                     | 100005C6             | 博士英语-学术                                    | 论文写作        | 公共必修 | 32 | 2   | 是   | 是        | 博士英语-学术论文写作(双修班) | 已透測           | Ris              | 0            |  |
| <ul> <li>本周課表信息查询</li> <li>课程成场信息查询</li> </ul> | 100006C6             | 博士英语-国际                                    | 自议交流        | 公共必修 | 32 | 2   | 토   | 2        |                  | 选灌未开放         |                  | -            |  |
| ● 清守补课信息查询                                     | 100007C6             | 播士英语-学术翻译                                  |             | 公共必修 | 32 | 2   | 是   | 是        | 博士英语-学术翻译(双绘组)   | 已选课           | 用透               | 0            |  |
| <ul> <li>学期考试信息查询</li> <li>课程業件由法管理</li> </ul> | 140003C6             | 中国马克思主                                     | 义与当代        | 公共必能 | 36 | 2   | 是   | 是        | 中国马克思主义与当代(双绘班)  | 已选择           | 用透               | 0            |  |
| C) MICERIA-MOREAE                              | 07000186             | 屏幕戦団 Ctrl + Alt + A<br>屏幕梁剣 Ctrl + Alt + S | 与方法         | 专业必能 | 48 | 3   | 景   | 토        |                  | 选灌未开放         |                  |              |  |
|                                                | 07002286             |                                            | £ (A)       | 专业必修 | 48 | 3   | 是   | 否        |                  | 选课未开放         |                  |              |  |
|                                                | 07002756             | 屏幕问题 Ctrl + Alt + O                        | 3讲座(研博赞通)   | 专业必能 | 32 | 2   | 是   | 是        |                  | 选灌未开放         |                  |              |  |
|                                                | 07002856             | 原题和译 Ctrl + Alt + F                        | 5作描写(紙)巻笑通) | 专业必修 | 16 | 1   | 是   | 是        |                  | 选课未开放         |                  |              |  |
|                                                | 07003356             |                                            | 7.00        | 违给课程 | 32 | 2   | 是   | 2        |                  | 选课未开放         |                  |              |  |
|                                                | 07004256             | Section of the                             | ,学中的应用      | 违给课程 | 32 | 2   | 否   | Æ        |                  | 选课未开放         |                  |              |  |
|                                                | 07000286             | 管理研究方法》                                    | 6 (武庫)      | 违结课程 | 32 | 2   | 륜   | 否        |                  | 选课未开放         |                  |              |  |
|                                                | 07000386             | 机器学均数                                      | 網陀欄         | 选给课程 | 32 | 2   | 분   | 否        |                  | 选课未开放         |                  |              |  |
|                                                | 07000586             | 循环经济与产                                     | 业主态学        | 违给课程 | 32 | 2   | *   | 2        |                  | 选课未开放         |                  |              |  |
|                                                | 07000686             | 管理复杂性理                                     | 论与方法        | 违综课程 | 32 | 2   | 是   | 8        |                  | 选课未开放         |                  |              |  |
|                                                | 07000886             | 金融工程与金属                                    | 机验管理        | 违综课程 | 32 | 2   | 是   | <b>3</b> |                  | 选课未开放         |                  |              |  |
|                                                | 07001486             | 政策量化                                       | 分析          | 违结课程 | 16 | 1   | 是   | 2        |                  | 选霍未开放         |                  |              |  |

外语类课程请选择 10 外文学院,政治类课程请选择 14 马克思主义学院,数学类课程请选择 08 数 学学院;

退选的课程请点击"删除"按钮。

选课结束,点击"学期课表信息查询",查看选课结果。

| 选用课程名称                 | 教材名称               | 编者  | 出版社            | 版次      |
|------------------------|--------------------|-----|----------------|---------|
| 英语学术文献阅读               | 英语科技文献阅读           | 赵毓琴 | 外语教学与研究出版<br>社 | 2019 年版 |
| 新时代中国特色社会主<br>义理论与实践研究 | 新时代中国特色社会主义<br>与实践 |     | 高等教育出版社        | 2021 年版 |
| 马克思主义与社会科学<br>方法论      | 马克思主义与社会科学方<br>法论  |     | 高等教育出版社        | 2021 年版 |
| 自然辩证法概论                | 自然辩证法概论            |     | 高等教育出版社        | 2021 年版 |
| 中国马克思主义与当代             | 中国马克思主义与当代         |     | 高等教育出版社        | 2021 年版 |

# 7、部分公共课程上课用书

上课用书以学生自愿购买为原则。有购书意愿的学生可自行购买。

# 五、其他说明

 为全面贯彻落实全国教育大会精神,深入推进"五育并举",促进学生德智体美劳全面发展, 学校现面向全体研究生开设通识类、体育类、美育类公共选修课程。此类课程属于培养方案外 课程,请在做培养计划时点击"添加",按照开课单位查找或输入课程名称关键字查找并添加 课程后再进行选课。具体课程设置如下:

#### (1) 线下课程:

| 课程类<br>型 | 课程名称    | 课程编号     | 开课单位   | 学时 | 学分 | 开课学<br>期 |
|----------|---------|----------|--------|----|----|----------|
| 通识类      | 文献检索与利用 | 710001S6 | 图书馆    | 16 | 1  | 1        |
| 通识类      | 情绪与压力管理 | 070107S6 | 经济管理学院 | 32 | 2  | 1        |
| 体育类      | 乒乓球     | 110024S6 | 体育学院   | 32 | 2  | 1        |
| 体育类      | 羽毛球     | 110025S6 | 体育学院   | 32 | 2  | 1        |

(2) 线上课程:

| 课程类<br>型 | 课程名称             | 课程编号    | 开课单位 | 学时 | 学分 | 田田田 - 田田 - 田田 - 田田 - 田田 - 田田 - 田田 - 田田 |
|----------|------------------|---------|------|----|----|----------------------------------------|
| 劳育类      | 劳动教育             | 20WB001 | 研究生院 | 16 | 1  | 1                                      |
| 劳育类      | 大学生劳动教育概论        | 20WB002 | 研究生院 | 16 | 1  | 1                                      |
| 美育类      | 审美的历程            | 20WB003 | 研究生院 | 16 | 1  | 1                                      |
| 美育类      | 儒家美育观与文学<br>理论素养 | 20WB004 | 研究生院 | 16 | 1  | 1                                      |
| 美育类      | 图案审美与创作          | 20WB005 | 研究生院 | 16 | 1  | 1                                      |
| 体育类      | 运动与体能提升          | 20WB006 | 研究生院 | 16 | 1  | 1                                      |

注:选课结束后,研究生院公布线线上课程的上课流程,请选课同学关注研究生院网站通知。

2. 选课系统刚放开的一段时间,系统可能发生拥堵,请耐心等待。

3. 本次网上选课、个人培养计划制定、导师双选三项工作同时进行,各位同学可以选修有意向学 习的第一学期开设的选修类课程和全校公选课,导师确定后,根据导师意见确定是否退选,导师不同 意研修的课程请务必于选课截止时间前在系统中退选。选课前请先提交个人培养计划,否则无法选课; 在导师审核培养计划前,学生均可以根据导师要求对培养计划进行修改,修改后再保存提交即可。

4.部分已在本科四年级时选修了研究生课程的推免生,本次选课只需将已选修的研究生课程列入个 人培养计划,不必重复选择相同课程。待本次选课结束后,研究生会院对已选课程的学分进行认定。

未尽事宜请致电 83590336 刘老师咨询。

研究生院 2023 年 8 月 30 日